## Approving TimeClock Hours

https://128297.tcplusondemand.com/app/webclock/#/EmployeeLogOn/128297

- 1. ID Number: Last 4 digits of your SSN (minus any leading zeros)
- 2. Click on View > Hours
- 3. Use navigation arrows to view each week
- 4. If hours are correct, check the box under  $E\sqrt{}$  to approve.

## **VIEW HOURS**

| N | Navigate period<br>$\langle   \rangle$<br>Prev Next<br>05/22 - 05/28 |     | Download |                    |                    |       |             |            |               |
|---|----------------------------------------------------------------------|-----|----------|--------------------|--------------------|-------|-------------|------------|---------------|
|   | ٠                                                                    | e 🗸 | O        | Time In            | Time Out           | Hours | Shift Total | Week Total | Job Code      |
|   |                                                                      |     |          | 5/22/2017 01:00 PM | 5/22/2017 03:45 PM | 2:45  | 2:45        |            | 1 - Associate |
|   | -                                                                    |     |          | 5/23/2017 07:50 AM | 5/23/2017 03:45 PM | 7:55  | 7:55        | 10:40      | 1 - Associate |

- 5. This sends the hours to your supervisor to approve. Supervisors are:
  - a. Associates/Secretaries: Building Principal
  - b. Cooks: Cindi Sprecher
  - c. Custodians: Billy Olesen
- 6. If your hours are incorrect, you must contact your supervisor first to correct those hours before approving

To approve hours from the clock:

- 1. Log in to the clock as usual
- 2. Click Self Service
- 3. Click Hours
- 4. Check boxes next to each segment under approval (first column)
- 5. Tab through periods at bottom to view other segments